Click on Goldlink, located at the bottom of the MWSU homepage

| ⊘ GETTING STARTED | <b>2</b> I AM A           |                                                                                                 | ¢ CAMPUS RESOURCES        | Ø QUICK LINKS |
|-------------------|---------------------------|-------------------------------------------------------------------------------------------------|---------------------------|---------------|
| Admissions        | Current Student           |                                                                                                 | Academic Calendars        | > Canvas      |
| > Catalog         | > Distance/Online Student | 2.00                                                                                            | > Accessibility Resources | > Directory   |
| Financial Aid     | > Faculty/Staff Member    | everything                                                                                      | > Emergency Info          | > Email       |
| Living on Campus  | > Graduate Student        | is possible                                                                                     | > Job Opportunities       | GoldLink      |
| > Registrar       | > KC Northland Student    |                                                                                                 | > Library                 | > Moodle      |
| > Tuition & Fees  | > Visitor                 |                                                                                                 | > Student Affairs         | > Tour        |
|                   |                           |                                                                                                 |                           |               |
|                   |                           | Missouri Western State University<br>4525 Downs Drive, St. Joseph, MO 64507                     |                           |               |
|                   |                           | ◆(816) 271-4200   図Contact Us   □Feedbac<br>An equal opportunity/affirmative action institution | de                        |               |

## Sign in to your GoldLink account

| MISSOURI<br>ESTERN.                                                        |
|----------------------------------------------------------------------------|
| User Name                                                                  |
| Password                                                                   |
| Sign In                                                                    |
| Forgot My Password                                                         |
| Change Password                                                            |
| Activate your Goldlink account                                             |
| Having problems logging in?<br>Contact the IT Help Desk at (816) 271-4555. |

| My Account Content                                                      |               |             |                                                                                                    |                                   |                    |              |            |              |
|-------------------------------------------------------------------------|---------------|-------------|----------------------------------------------------------------------------------------------------|-----------------------------------|--------------------|--------------|------------|--------------|
| Western 🔕                                                               | JoldLi        | ink         |                                                                                                    | 1                                 |                    |              |            |              |
| My Account<br>Content Layout<br>Welcome Student<br>You are currently lo | gged in.      |             |                                                                                                    |                                   |                    |              | 8e   (     |              |
| ,                                                                       |               |             |                                                                                                    |                                   |                    | E-mail Gr    | oups   Log | out Help     |
| All Users My Stuff Tech Res                                             | ources Librar | y Tutorial  | Financia                                                                                                    | ll Aid & Billing <mark>Stu</mark> | ident Academics    |              | Augi       | ust 28, 2012 |
| Financial Aid Requirements                                              |               | (           |                                                                                                    | My Account                        |                    |              |            |              |
| Award Year 2012-2013                                                    |               |             |                                                                                                    | -<br>                             | ¢0.00              |              |            |              |
| Requirements                                                            | Fund          | Source Term | Status                                                                                                    | Spring 2009                       | \$0.00             |              |            |              |
| Complete Entrance Loan                                                  | Sub Direct    |             |                                                                                                    | Summer 2009                       | \$0.00             |              |            |              |
| Counseling Online at                                                    | Stafford Loan |             | <ul> <li>Image: A second second s</li></ul> | Fall 2009                         | \$0.00             |              |            |              |
| Complete a Master Promissory                                            | Sub Direct    |             |                                                                                                    | Spring 2010                       | \$0.00             |              |            |              |
| Note online at studentloans.gov                                         | Stafford Loan |             | <ul> <li>Image: A second second s</li></ul> | Fall 2010                         | \$0.00             |              |            |              |
| FAFSA Received                                                          |               |             | <ul> <li>Image: A second second s</li></ul> | Spring 2011                       | \$0.00             |              |            |              |
|                                                                         |               |             |                                                                                                    | Fall 2011                         | \$0.00             |              |            |              |
| Choose Another Year 🔽 Go                                                |               |             |                                                                                                    | Spring 2012                       | \$0.00             |              |            |              |
| Message Holds Financial Aid St                                          | atus Progress |             |                                                                                                    | Fall 2012                         | \$3,715.12         |              |            |              |
|                                                                         |               |             |                                                                                                    | Account Balance                   | \$3,715.12         |              |            |              |
| Financial Aid Awards                                                    |               | (           |                                                                                                    |                                   |                    |              | 2          |              |
| 🖹 Financial Aid Awards                                                  |               |             |                                                                                                    | Paying for Co                     | llege              |              |            |              |
|                                                                         |               |             |                                                                                                    | Student Bill In                   | quiry and Payme    | nt Options 🧲 |            |              |
| Financial Aid                                                           |               | (           |                                                                                                    | Student Tax N                     | otification (10981 | г)           |            |              |
| Financial Aid Sources                                                   |               |             |                                                                                                    |                                   |                    |              |            |              |
| Apply for Financial Aid                                                 |               |             |                                                                                                    | Student Werk                      | Study Palanc       | 0            |            |              |
| Complete Entrance Loan Counse                                           | ling          |             |                                                                                                    | Student WOFK                      | Study Daianc       | c            |            | uea          |
|                                                                         |               |             |                                                                                                    |                                   |                    |              |            | 100% 🔍       |

- 1. Select Financial Aid & Billing tab
- 2. Select Student Bill Inquiry and Payment Options

Notification that you are leaving Missouri Western State University Web site and will be redirecting to a secure Web site.

| JoldLink                                                                                               |             |          |          |             |
|----------------------------------------------------------------------------------------------------|-------------|----------|----------|-------------|
| Back to<br>Financial Aid & Billing Tab                                                                 | E-mail      | Groups   | Logout   | ्टु<br>Help |
| Personal Information Student Financial Aid Employee                                                    |             | _        |          |             |
| Search Go                                                                                              | BMENU.P_ARM | NU SIT   | E MAP HI | ELP         |
| Make Payments<br>By clicking below, you agree to leave Missouri Western State University Web site. You | will be re  | directed | d to the | _           |
| I Agree                                                                                                |             |          |          |             |
| RELEASE: 1.0.0                                                                                         |             |          |          |             |

1. Select I Agree

| Account Activity My Pr                                                                                                    | ofiles Authorized Users                                                                                                    |                                                      | _ |
|----------------------------------------------------------------------------------------------------|----------------------------------------------------------------------------------------------------|------------------------------------------------------|---|
| Profile Settings                                                                                                    |                                                                                                    |                                                      |   |
| ▶ Personal Profile                                                                                                    |                                                                                                    |                                                      |   |
| ▶ Paperless Option                                                                                                    | ns                                                                                                    |                                                      |   |
| ► Saved Payment I                                                                                                    | Methods                                                                                                    |                                                      |   |
| Select Payment Me<br>Select Payment Me<br>Electronic Check (cl<br>ATM Debit Card<br>Electronic Check - Ele<br>number and account nu<br>personal checking or sa<br>checks, i.e. credit card<br>ATM Debit Card - The<br>cards issued by Bank of<br>Fargo cannot be proces | thod<br>thod<br>hecking/savings)<br>ectronic payments require a bank<br>imber. Payments can be made fro<br>avings account. You cannot use co<br>s, home equity, traveler's checks,<br>following networks are supported.<br>of America, Chase, US Bank, and<br>ised as a debit card online. | routing<br>m a<br>orporate<br>etc.<br>Debit<br>Wells |   |

- 1. Select My Account
- 2. Select My Profiles
- 3. Select Add New Payment Method
- 4. Select Payment Method from the drop down box

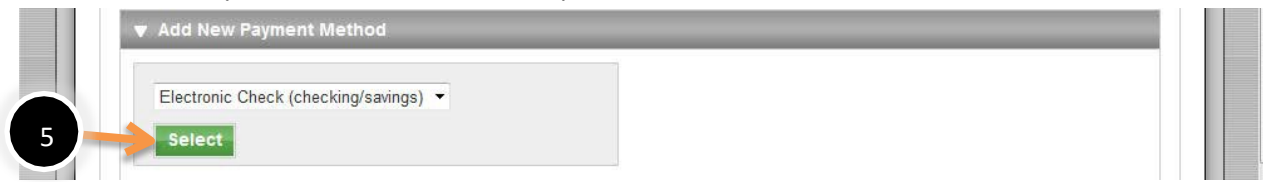

5. Select

| unt Activity My Profiles Authorized Users                                                                                                    |                                                                                                    |                                                                                                    |
|----------------------------------------------------------------------------------------------------|----------------------------------------------------------------------------------------------------|----------------------------------------------------------------------------------------------------|
| Personal Profile                                                                                                    |                                                                                                    |                                                                                                    |
| Paperless Options                                                                                                    |                                                                                                    |                                                                                                    |
| Saved Payment Methods                                                                                                    |                                                                                                    |                                                                                                    |
| Add New Payment Method                                                                                                    |                                                                                                    |                                                                                                    |
| Electronic Check (checking/savings)  Select  Electronic Check - Electronic payments require a bank routin number and account number. Payments can be made from a personal checking or savings account. You cannot use corpol checks, i.e. credit cards, home equity, traveler's checks, etc.  Jane and Jim Doe 12345 South West Street Lenexa, K5 60215 Port To Tite ONDER FOR THE Date DoLLARS 123455781 123455781 123455781 12345577 1001 | Account Information *Indicates required fields Personal accounts only. No cards, home equity, travele *Account type: *Routing number: (View example) *Account number: *Confirm account number: *Name on account: Refund Options Only ONE account can be of Check here if you would account. | corporate accounts, i.e. credit<br>er's checks, etc.<br>Checking<br>123456789<br>1234567890<br>Student's Name<br>Student's Name |
| :753427294: 7007 ,7534272,                                                                                                    | *Save payment method as:<br>(e.g. Primary Checking)                                                                                                    | My checking account                                                                                                    |

- 1. Select Account type
- 2. Enter account information.
- 3. If you're unsure please View Example.
- 4. If you wish to have your Refunds deposited into the same account, check mark box
- 5. Name the account. This name will be displayed under **Saved Payment Methods** once you complete this process.
- 6. Continue

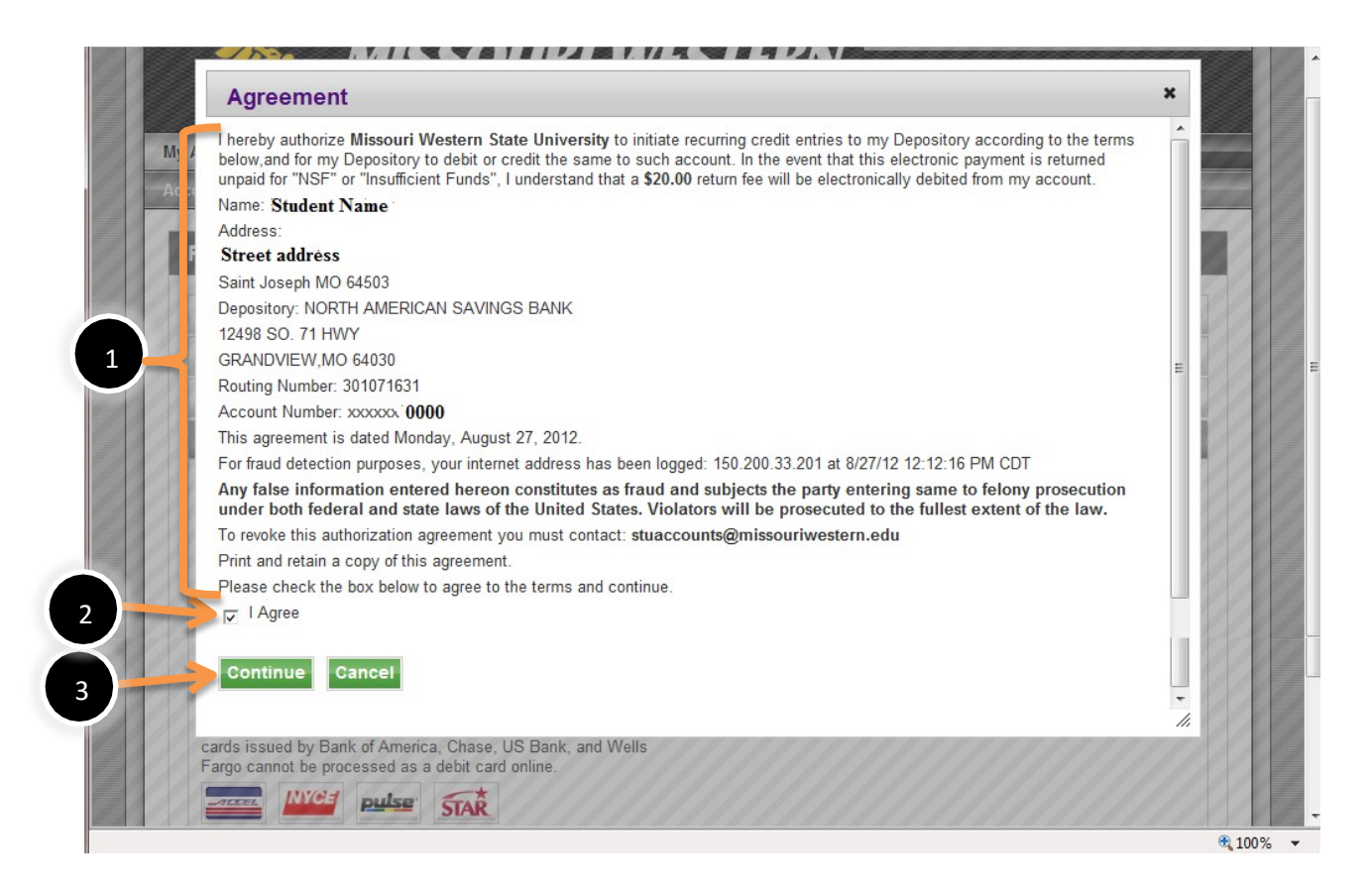

- 1. Read and verify that the information is correct.
- 2. Select I Agree
- 3. Select Continue

Once you have completed the above process, you will see the saved profile name under **Saved Payment Methods** (See below). Also, anytime that a payment or refund is generated you will receive an email stating the <u>payment method's name</u> and the action that has occurred.

| To store pay hent profiles, enter the account information of<br>Method opt in below. Select the payment type from the dro<br>You can heve refunds sent to whichever bank account profi<br>accept refunds. To use an account for refunds, check the F | your preferred bank account(s). To get started<br>op-down list and click "Select".<br>le you choose. You can add a new bank accou<br>lefund Option box on its "Bank Account Inform | , select the Add New Payment<br>unt profile or edit an existing one to<br>lation" screen. |
|----------------------------------------------------------------------------------------------------|----------------------------------------------------------------------------------------------------|-------------------------------------------------------------------------------------------|
| My Patroent Methods                                                                                                    | Use for Refunds                                                                                                    | Action                                                                                    |
|                                                                                                    |                                                                                                    | E IN LD L A                                                                               |

Note: You <u>cannot</u> change the routing or account number under Edit. You must delete the profile and set up a new profile with the correct information.

| F | My Account Payments Payment Plans                                                                                                    | eBills eDeposits eRefunds                                                                                                    |                                                                                               |
|---|----------------------------------------------------------------------------------------------------|----------------------------------------------------------------------------------------------------|-----------------------------------------------------------------------------------------------|
|   |                                                                                                    |                                                                                                    |                                                                                               |
|   | Profile Settings                                                                                                    |                                                                                                    |                                                                                               |
|   | Personal Profile                                                                                                    |                                                                                                    |                                                                                               |
|   | Paperless Options                                                                                                    |                                                                                                    |                                                                                               |
|   | Saved Payment Methods                                                                                                    |                                                                                                    |                                                                                               |
|   | To store payment profiles, enter the account inform<br>Method option below. Select the payment type fro<br>You can have refunds sent to whichever bank acco<br>accept refunds. To use an account for refunds, cho | nation of your preferred bank account(s). To get st<br>m the drop-down list and click "Select".<br>punt profile you choose. You can add a new bank a<br>eck the Refund Option box on its "Bank Account I | arted, select the Add New Payme<br>account profile or edit an existing<br>nformation" screen. |
|   | My Payment Methods                                                                                                    | Use for Refunds                                                                                                    | Action                                                                                        |
|   | My checking account                                                                                                    | Yes                                                                                                    | 4 Edit   Delet                                                                                |
|   | Add New Payment Method                                                                                                    |                                                                                                    |                                                                                               |

- 1. Select My Account
- 2. Select My Profiles
- **3.** Select Saved Payment Methods
- 4. Select Edit

| Account Information                                                                                                    |                                                                       |
|----------------------------------------------------------------------------------------------------|-----------------------------------------------------------------------|
| Indicates required fields                                                                                                    |                                                                       |
| ersonal accounts only. No corporate a                                                                                                    | ccounts, i.e. credit cards, home equity, traveler's checks, etc.      |
| Account type:                                                                                                    | Checking -                                                            |
| Routing number:                                                                                                    | 301071631                                                             |
| Account number:                                                                                                    | xxxxxxx0000                                                           |
|                                                                                                    |                                                                       |
| Name on account:<br>Refund Options                                                                                                    | Student Name                                                          |
| Name on account:<br>Refund Options<br>Only ONE account can be designated to<br>Check here if you would like refunds to<br>this account.                                                      | Student Name                                                          |
| Name on account:<br>Refund Options<br>Only ONE account can be designated to<br>Check here if you would like refunds to<br>this account.<br>Save payment method as:<br>e.g. Primary Checking) | Student Name receive refunds. be deposited into My checking account 4 |

- 1. Change Account type
- 2. Change Name on account
- 3. If you no longer wish to have your refunds deposited into this account, uncheck.
- 4. Change the Name of your payment profile
- 5. Save